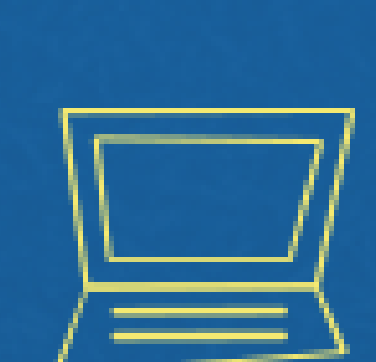

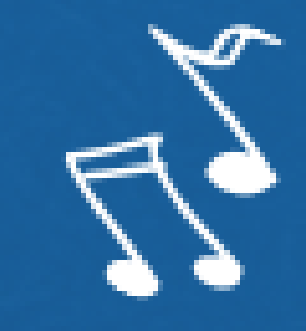

# Implantação do Módulo SUAP-ENSINO - suap.ifg.edu.br -

## MATRÍCULA DE INGRESSANTES

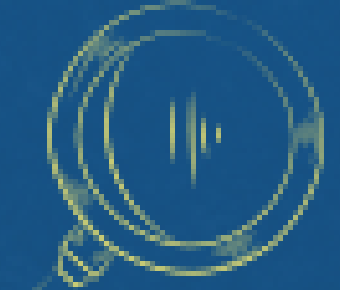

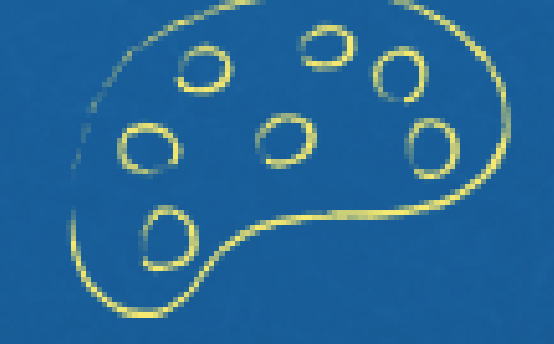

 $\xi = m c^{2}$ 

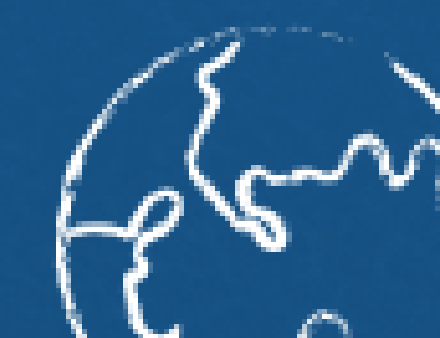

| Q,       | matrícula                                  | ×        |
|----------|--------------------------------------------|----------|
| <b>1</b> | ENSINO                                     |          |
|          | Cadastros Gerais                           | ~        |
|          | Situações de Matricula                     |          |
|          | Situações de Matricula no<br>Periodo       |          |
|          | Procedimentos de Apoio                     | <b>*</b> |
| C        | Efetuar Matricula Direta                   |          |
|          | Efetuar Matricula por Processo<br>Seletivo | )        |
|          | Matricula de Ingressantes em<br>Turma      |          |
|          | Renovação de Matricula                     |          |

Na lupa digite a palavra "matrícula" e clique em "efetuar matrícula direta"

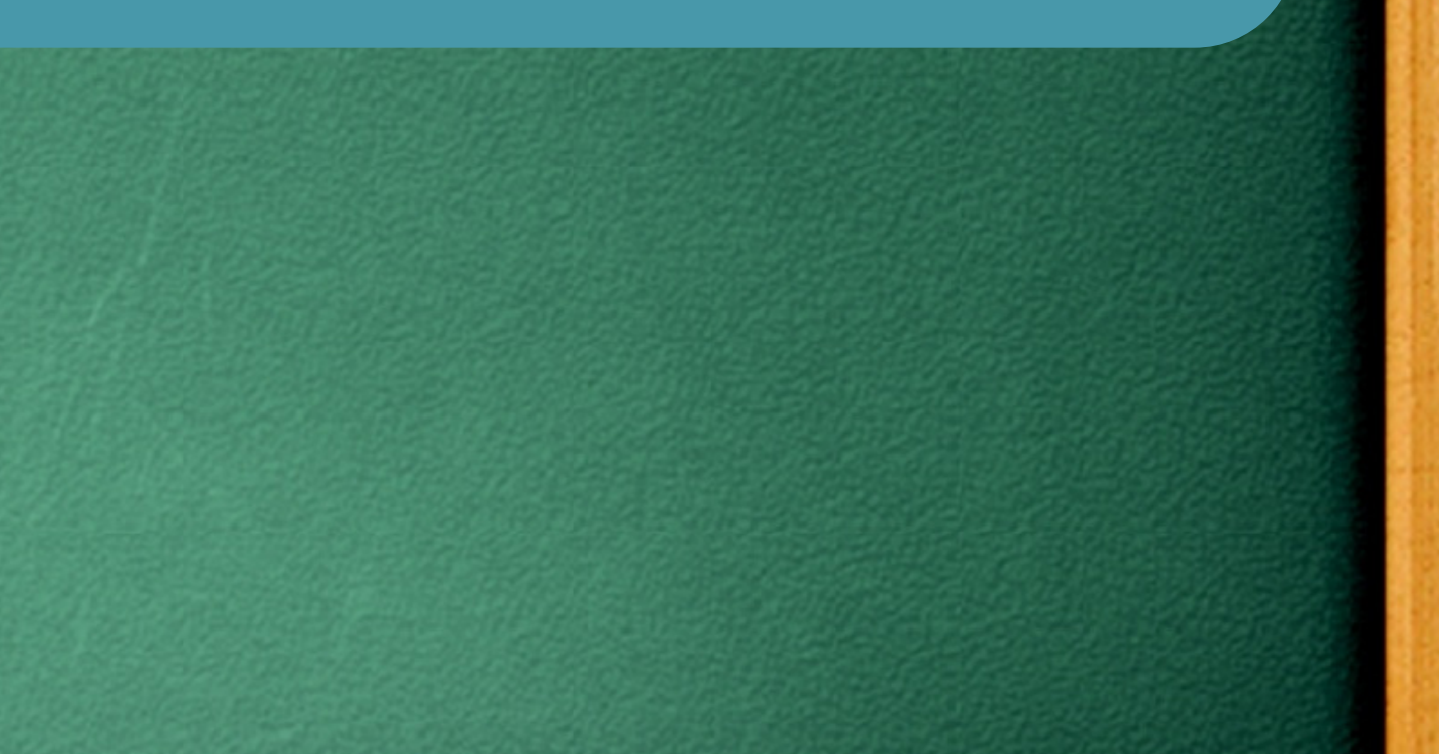

## **PASSO 1/5**

Início > Matrícula Institucional

### Matrícula Institucional

| 1 Passo 1 de 5             |                           |
|----------------------------|---------------------------|
| Id <del>e</del> ntificação |                           |
| * Nacionalidade:           | Brasileira                |
| CPF:                       |                           |
|                            | Formato: "XXX.XXX.XXX-XX" |
| Continuar                  |                           |

## Digite o CPF do aluno a ser matriculado

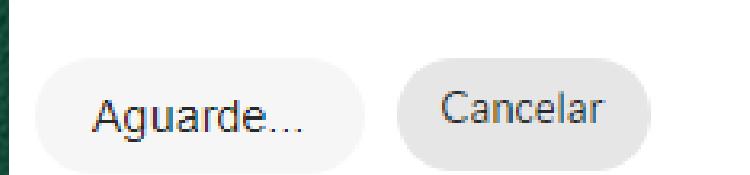

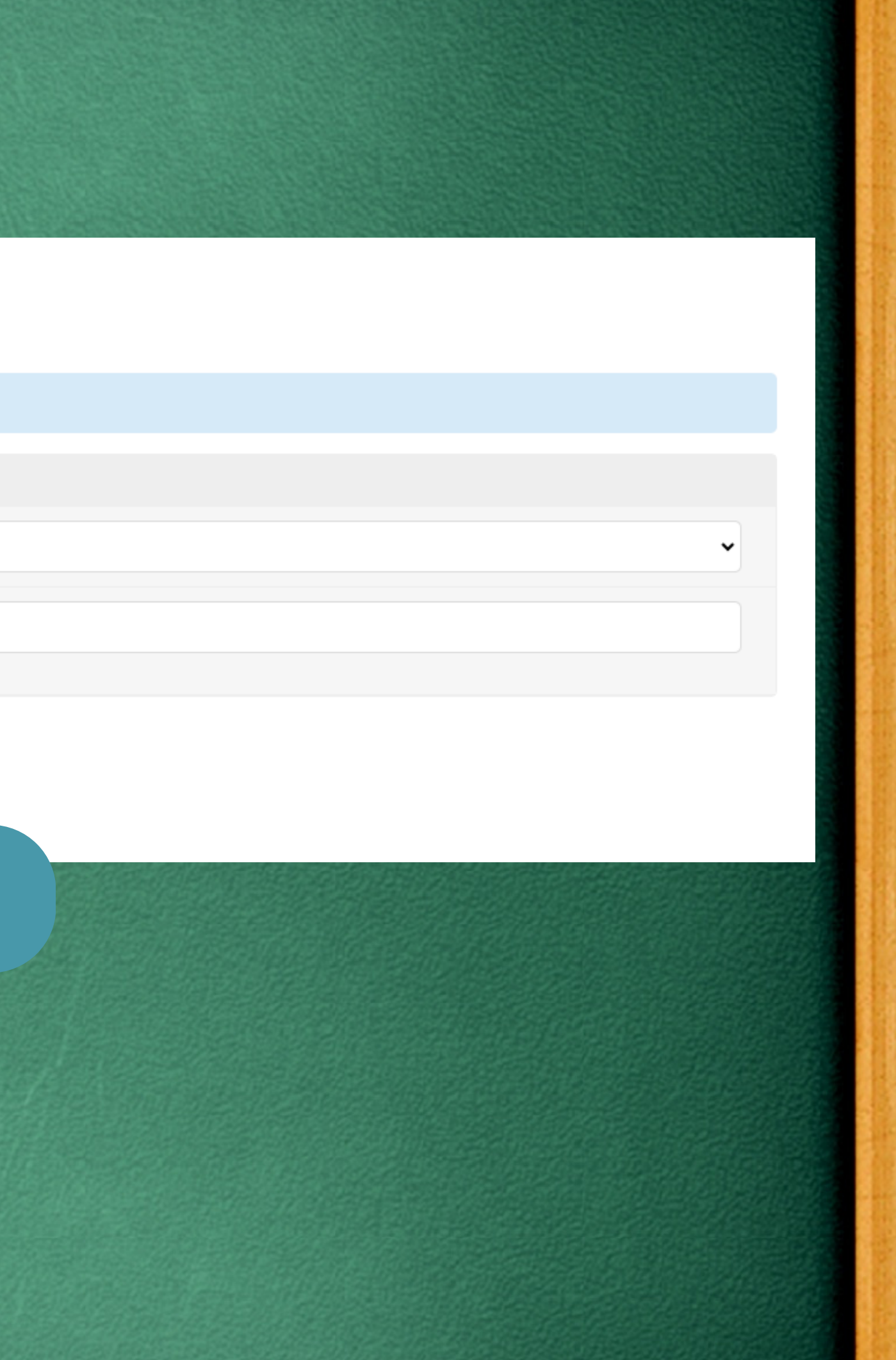

## PASSO 2/5

Início > Matrícula Institucional

### Matrícula Institucional

| Passo 2 de 5          |                                                                                      |           |
|-----------------------|--------------------------------------------------------------------------------------|-----------|
| Dados Pessoais        |                                                                                      |           |
| * Nome:               | ANA LUIZA GOMES PROCOPIO                                                             | Confira   |
| Nome Social:          | :<br>Só preencher este campo a pedido do aluno e de acordo com a legislação vigente. | documento |
| * Sexo:               | Feminino                                                                             |           |
| * Data de Nascimento: | 01/07/2009                                                                           |           |
| * Estado civil:       | Solteiro                                                                             |           |
|                       |                                                                                      |           |

| Dados Familiar <del>e</del> s |                                        | Endereço            |                                       |
|-------------------------------|----------------------------------------|---------------------|---------------------------------------|
| Nome do Pai:                  |                                        | Cep:                | 76400-000                             |
| Estado civil pai:             |                                        |                     | Formato: "99999-999"                  |
| Pai é falecido?               |                                        | * Logradouro:       | RUA W14-A                             |
| t Nome de Mão                 |                                        | * Númoro:           |                                       |
| "Nome da Mae:                 | IARCO AURELIO BORGES PROCOPIO          | Numero:             | 0                                     |
| Estado civil mae:             |                                        | Complemento:        |                                       |
| Estado civil mae.             |                                        |                     |                                       |
| Mãe é falecida?               |                                        |                     |                                       |
|                               |                                        | * Bairro:           | FRANCISCO MARTINS DE CARVALHO         |
| Nome do Responsável:          |                                        |                     |                                       |
|                               | Obrigatório para menores de idade.     | Estado:             | 0.14                                  |
| Email do Responsável:         |                                        |                     | Golas                                 |
|                               |                                        | * Cidada            |                                       |
| Parenteste com                |                                        | Cloade:             | Q Uruacu-GO                           |
| Responsável:                  | ······································ | P                   | Preencha o nome da cidade sem acento. |
| CPF do Responsável:           |                                        | * Zona Residencial: |                                       |
|                               |                                        |                     | Urbana                                |
|                               | Formato: "XXXXXXXXXXXX"                |                     |                                       |

### **Preencha os dados dos familiares**

## os dados pessoais com os s apresentados pelo estudante

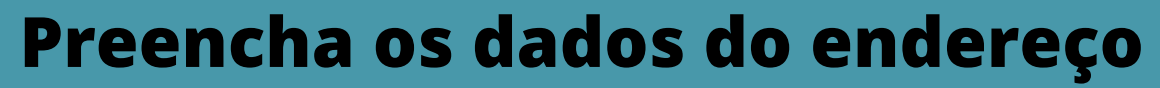

Início > Matrícula Institucional

| Matrícu | al | nsti | tuci | ional |
|---------|----|------|------|-------|

| inati icula ilisti                       | Itucional                |                                                                               |                                                                          |
|------------------------------------------|--------------------------|-------------------------------------------------------------------------------|--------------------------------------------------------------------------|
| Passo 3 de 5                             |                          |                                                                               |                                                                          |
| Informações para Cont                    | tato                     |                                                                               | Preencha os dados de:                                                    |
| <b>T</b> 14 ( ) ( )                      | (02) 33332-1125          |                                                                               | • Contato                                                                |
| Telefone Secundario:                     | (XX) XXXX-XXXX           |                                                                               | Deficiências, transtornos e superdota                                    |
| Telefone do Responsável:                 | (xx) xxxx-xxxxx          |                                                                               | <ul> <li>Uso de transporte público</li> </ul>                            |
| Telefone do Responsável:                 | (XX) XXXX-XXXX           |                                                                               | Outras informações                                                       |
| E-mail Pessoal:                          | gomesprocopioa@gmail.com |                                                                               | Outras mormações     Dados oscolaros antorioros                          |
| Deficiências, Transtorn                  | nos e Superdotação       |                                                                               | • Dauus esculares antenures                                              |
| * Portador de<br>Necessidades Especiais: | Não                      |                                                                               |                                                                          |
| Transporte Escolar Util                  | ilizado                  |                                                                               |                                                                          |
| Utiliza Transporte Escolar<br>Público:   |                          |                                                                               |                                                                          |
|                                          |                          | Outras Informações<br>Tipo Sanguíneo:<br>País de Origem:<br>Estado de Origem: | Image: strangeiros                                                       |
|                                          |                          | Naturalidade:<br>• Raça:                                                      | Q Uruacu-GO × Cidade em que o aluno nasceu. Obrigatório para brasileiros |
|                                          |                          | Dados Eccolares Anteri                                                        |                                                                          |
|                                          |                          | * Nível de Ensino:                                                            | Médio                                                                    |
|                                          |                          | * Tipo da Instituição:                                                        | Privada                                                                  |
|                                          |                          | Ano de Conclusão:                                                             | 2023 V<br>Obrigatório para alunos com nível médio                        |
|                                          |                          | 34                                                                            |                                                                          |

## PASSO 3/5

# ção

|                    |             | 12000 |                                      |                               |
|--------------------|-------------|-------|--------------------------------------|-------------------------------|
| RG                 |             |       | Carteira de Reservista               |                               |
| Número de DC       |             |       | Número da Carteira de<br>Reservista: |                               |
| Numero do RG:      | 08818977105 |       | Região:                              |                               |
| Estado Emissor:    |             |       | Série:                               |                               |
|                    |             |       |                                      |                               |
| Orgão Emissor:     |             |       | Estado Emissor:                      |                               |
|                    |             |       | Ano:                                 |                               |
| Data de Emissão:   | 11/09/2023  |       | Certidão Civil                       |                               |
|                    |             | 1995  |                                      |                               |
| Título de Eleitor  |             |       | * Tipo de Certidão:                  | Nascimento                    |
| Títula da Eleitar  |             |       | Cartório:                            | Q Escolha uma opção           |
| fitulo de Eleitor: |             |       |                                      | Digite o nome do catório ou   |
| Zona:              |             |       | Número de Termo:                     |                               |
|                    |             |       | Folha:                               |                               |
| Seção:             |             |       | Livro:                               |                               |
|                    |             |       |                                      |                               |
| Data de Emissão:   |             |       | Data de Emissão:                     |                               |
|                    |             |       | Matrícula:                           |                               |
| Estado Emissor:    |             |       |                                      | Obrigatório para certidões ro |
|                    |             |       |                                      |                               |

## PASSO 4/5

## Preencha os dados de:

- **RG**
- Título de eleitor
- Carteira de Reservista
- Certidão Civil

cidade para listar os catórios cadastrados

ealizadas a partir de 01/01/2010

Foto (captura com câmera ou upload de arquivo)

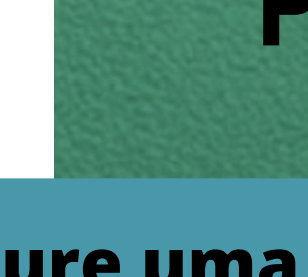

Arquivo:

Escolher arquivo Nenhum arquivo escolhido

Tamanho máximo permitido: 10.0 MB Os tipos de arquivos permitidos são: ['.jpeg', '.jpg', '.png']

## PASSO 5/5

Capture uma foto do estudante ou faça o upload de uma foto atualizada

| Cados da Matricula         *Ano Lettive:         2024         *Período Letivo:         1         *Turno:         Inlegral         Seleccione o ano e período letivo         1         *Turno:         Inlegral         Seleccione o turno         *Forma de Ingresso:         Statema de Seleção Unificada Ampla Concorrência         Poio EAD:         Apenas para o Turno EAD.         *Possui Convênio:         Não         Conveini:         Conveini:         Conveini:         Preencha esse campo com a data de conclusão do intercâmbio caso se trate de um aluno de intercâmbio         *Martiz/Cursi:       Q. Escolha uma opção         Ourigatorio para alunos de Mestrado e Doutourado. Caso não salba, escreva "à definir".         Aluno Especial?       Marque caso opção caso se trate de um aluno sepecial em curso de Pós-Graduação         Número da Pasta;       Preencha o número da pasta, c                                                                                                    |                              |                                                                                                    |
|----------------------------------------------------------------------------------------------------|------------------------------|----------------------------------------------------------------------------------------------------|
| *Ano Letivic       2024         *Periodo Letivic       1         *Turno:       Integral         *Turno:       Selecione o turno         *Forma de Ingresso:       Sistema de Seleção Unificada Ampla Concorrência         Polo EAD:                                                                                                    | Dados da Matrícula           |                                                                                                    |
| * Período Letivio       1         * Turmo:       Integral       Selecione o turno         * Forma de Ingresso:       Sistema de Seleção Unificada Ampla Concorrência         Polo EAD:                                                                                                    | * Ano Letivo:                | 2024 Selecione o ano e período letivo                                                                                                    |
| Imagral       Selecione o turno         Imagral       Selecione o turno         Imagral       Selecione o turno         Imagral       Sistema de Seleção Unificada Ampla Concorrência         Imagral       Selecione o convênio, caso possua         Polo EAD:       Imagral         Imagral       Selecione o convênio, caso possua         Convênio:       Imagral         Convênio:       Imagral         Convênio:       Imagral         Imagral       Selecione o convênio, caso possua         Convênio:       Imagral         Imagral       Selecione o convênio, caso possua         Convênio:       Imagral         Imagral       Imagral         Verencha esse campo com a data de conclusão do intercâmbio caso se trate de um aluno de intercâmbio         Imagral       Imagral         Verencha esse campo com a data de conclusão do intercâmbio caso se trate de um aluno de intercâmbio         Imagral       Imagral         Imba de Pesquitar       Imagral         Imba de Pesquitar       Imagral         Aluno Especial?       Imagral         Marque essa opção caso se trate de um aluno especial em curso de Pós-Graduação       Preencha o número da pasta, comparte da pasta, comparte da pasta, comparte da pasta, comparte da pasta, comparte da pasta da pasta da pasta                                                                                                    | * Período Letivo:            | 1                                                                                                    |
| *Forma de Ingresso:       Sistema de Seleção Unificada Ampla Concorrência         Polo EAD:                                                                                                    | * Turno:                     | Integral Selecione o turno                                                                                                    |
| Polo EAD:   Apenas para o Turno EAD.     * Possui Convênio:   Não   Convênio:   Convênio:   Convênio:   Convênio:   Preencha esse campo com a data de conclusão do intercâmbio caso se trate de um aluno de intercâmbio   * Matriz/Curso:   Matriz: 44 - 4181 - Técnico Integrado em Química - Integral 2019 Curso: Técnico Integrado em Química Campus: CAMPUS URUACU   Linha de Pesquisa:   Q: Escolha uma opção   Obrigatório para alunos de Mestrado e Doutourado. Caso não saiba, escreva "A definir".   Aluno Especial?   Marque essa opção caso se trate de um aluno especial em curso de Pós-Graduação   Número da Pasta:                                                                                                    | * Forma de Ingresso:         | Sistema de Seleção Unificada Ampla Concorrência                                                                                                    |
| *Possui Convênie:       Não       Selecione o convênio, caso possua Cursos regulares do IFG não possuem con Convênio:         Convênie:                                                                                                    | Polo EAD:                    | Apenas para o Turno EAD.                                                                                                    |
| Convênio:   Conclusão do   Intercâmbio:   Preencha esse campo com a data de conclusão do intercâmbio caso se trate de um aluno de intercâmbio   *Matriz/Curso:   Matriz: 44 - 4181 - Técnico Integrado em Química - Integral 2019 Curso: Técnico Integrado em Química Campus: CÂMPUS URUACU   Linha de Pesquisa:   Coclusado do Dorigatório para alunos de Mestrado e Doutourado. Caso não saiba, escreva "A definir".   Aluno Especial?   Marque essa opção caso se trate de um aluno especial em curso de Pós-Graduação   Número da Pasta:                                                                                                    | * Possui Convênio:           | Não<br>Cursos regulares do IFG não possuem co                                                                                                    |
| Conclusão do<br>Intercâmbio:       Preencha esse campo com a data de conclusão do intercâmbio caso se trate de um aluno de intercâmbio         * Matriz/Curso:                                                                                                    | Convênio:                    |                                                                                                    |
| * Matriz/Curso: <ul> <li>Matriz: 44 - 4181 - Técnico Integrado em Química - Integral 2019 Curso: Técnico Integrado em Química Campus: CAMPUS URUACU</li> <li>Linha de Pesquisa:</li> <li>Escolha uma opção</li> <li>Obrigatório para alunos de Mestrado e Doutourado. Caso não saiba, escreva "A definir".</li> <li>Aluno Especial?</li> <li>Marque essa opção caso se trate de um aluno especial em curso de Pós-Graduação</li> </ul> Preencha o número da pasta, comparison da pasta, comparison da pasta.                                                                                                    | Conclusão do<br>Intercâmbio: | Preencha esse campo com a data de conclusão do intercâmbio caso se trate de um aluno de intercâmbio                                                            |
| Linha de Pesquisa: C Escolha uma opção   Obrigatório para alunos de Mestrado e Doutourado. Caso não saiba, escreva "A definir".     Aluno Especial?   Marque essa opção caso se trate de um aluno especial em curso de Pós-Graduação     Número da Pasta:     Preencha o número da pasta, como da pasta, como da | * Matriz/Curso:              | <b>Q</b> Matriz: 44 - 4181 - Técnico Integrado em Química - Integral 2019 Curso: Técnico Integrado em Química Campus: CÂMPUS URUACU                            |
| Aluno Especial?  Marque essa opção caso se trate de um aluno especial em curso de Pós-Graduação Número da Pasta: Preencha o número da pasta, co                                                                                                    | Linha de Pesquisa:           | Q Escolha uma opção       Selecione a MA         Obrigatório para alunos de Mestrado e Doutourado. Caso não saiba, escreva "A definir".       Obs. Aqui que in |
| Número da Pasta: Preencha o número da pasta, c                                                                                                    | Aluno Especial?              | Marque essa opção caso se trate de um aluno especial em curso de Pós-Graduação                                                                                 |
|                                                                                                    | Número da Pasta:             | Preencha o número da pasta, c                                                                                                    |

## PASSO 5/5

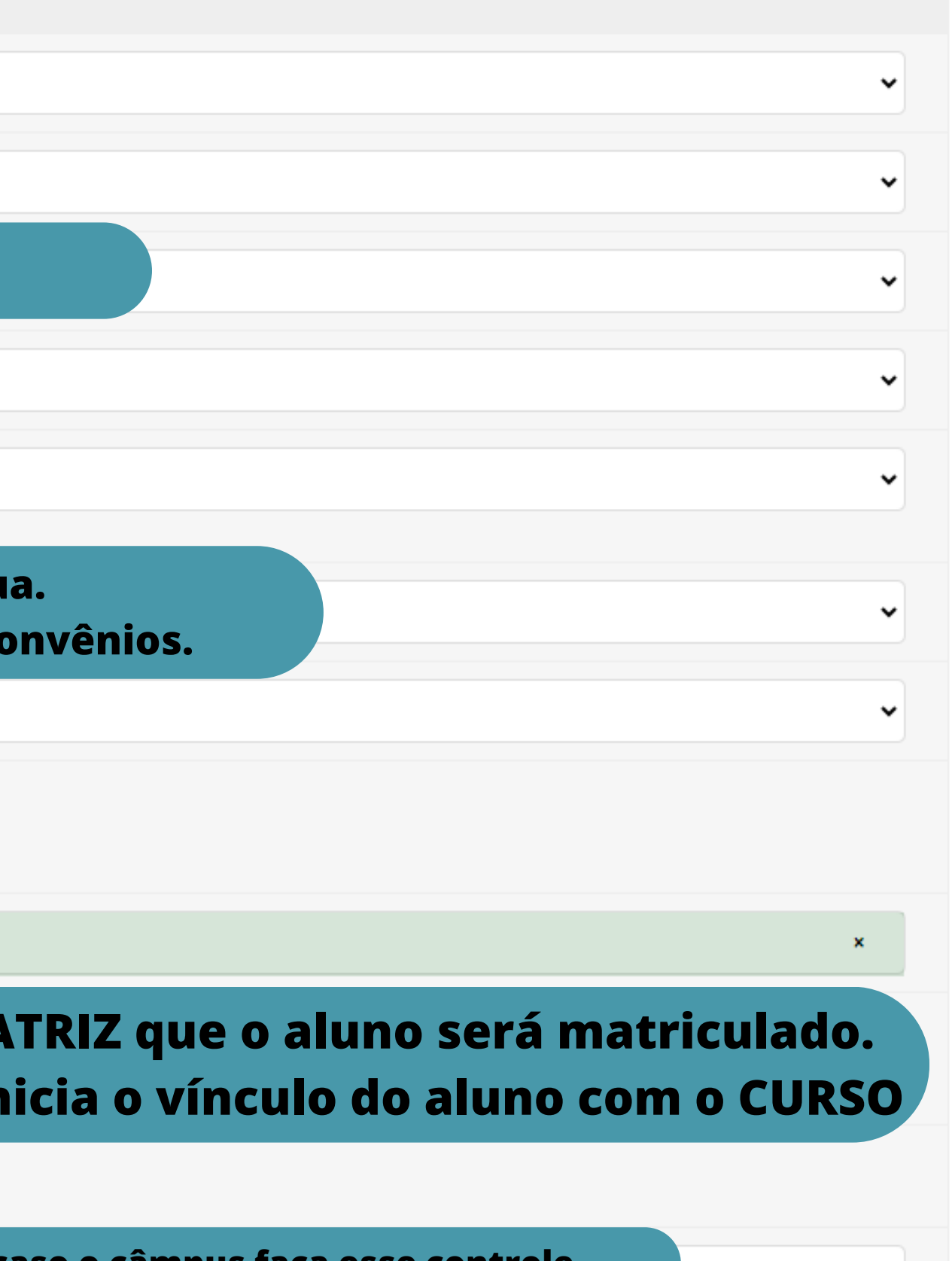

aso o câmpus faça esse controle.

Matrícula realizada com sucesso. Um e-mail com o comprovante foi enviado para

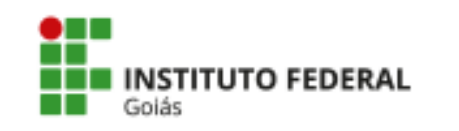

### MINISTÉRIO DA EDUCAÇÃO

SECRETARIA DE EDUCAÇÃO PROFISSIONAL E TECNOLÓGICA INSTITUTO FEDERAL DE EDUCAÇÃO, CIÊNCIA E TECNOLOGIA DE GOIÁS CÂMPUS URUACU

### COMPROVANTE DE MATRÍCULA

### DADOS INSTITUCIONAIS

Matrícula: 20241050060001 Curso: Técnico Integrado ao Ensino Médio em Química Forma de Ingresso: Cham. Pública - A.A. Instituição: Câmpus Uruacu Convênio: -

### Ano/Período Letivo: 2024/1 Turma: -Turno: Noturno Modalidade: Técnico Integrado

### DADOS ESCOLARES

Instituição de Origem: Privada

Nível de Ensino: Médio

Ano de Conclusão: 2023

### DADOS PESSOAIS

Nome: Vinicius Sousa Ferreira CPF: 014.916.571-46 Tel. Principal: (62) 98191-7686 Tipo Sanguíneo: -Naturalidade: Goiania-Go

Data de Nascimento: 09/05/1987 Tel. Secundário: -Estado Civil: Solteiro

Sexo: M E-mail: viniciusquimica.12@gmail.com Etnia: Preta

@gmail.com. Clique neste link para (imprimir o comprovante).

Ao finalizar a matrícula será gerado um comprovante de matrícula que será enviado ao aluno pelo seu e-mail cadastrado no ato da matrícula.